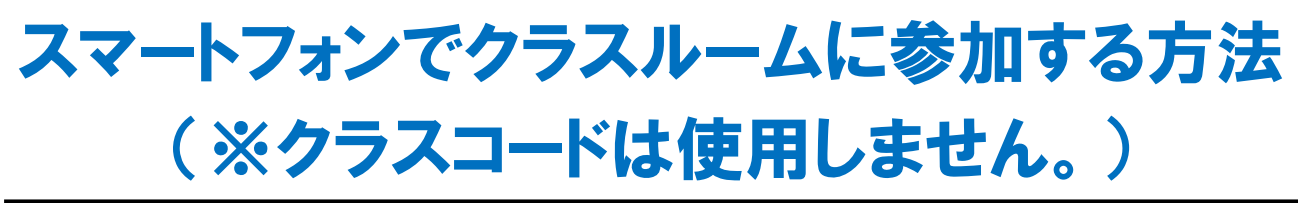

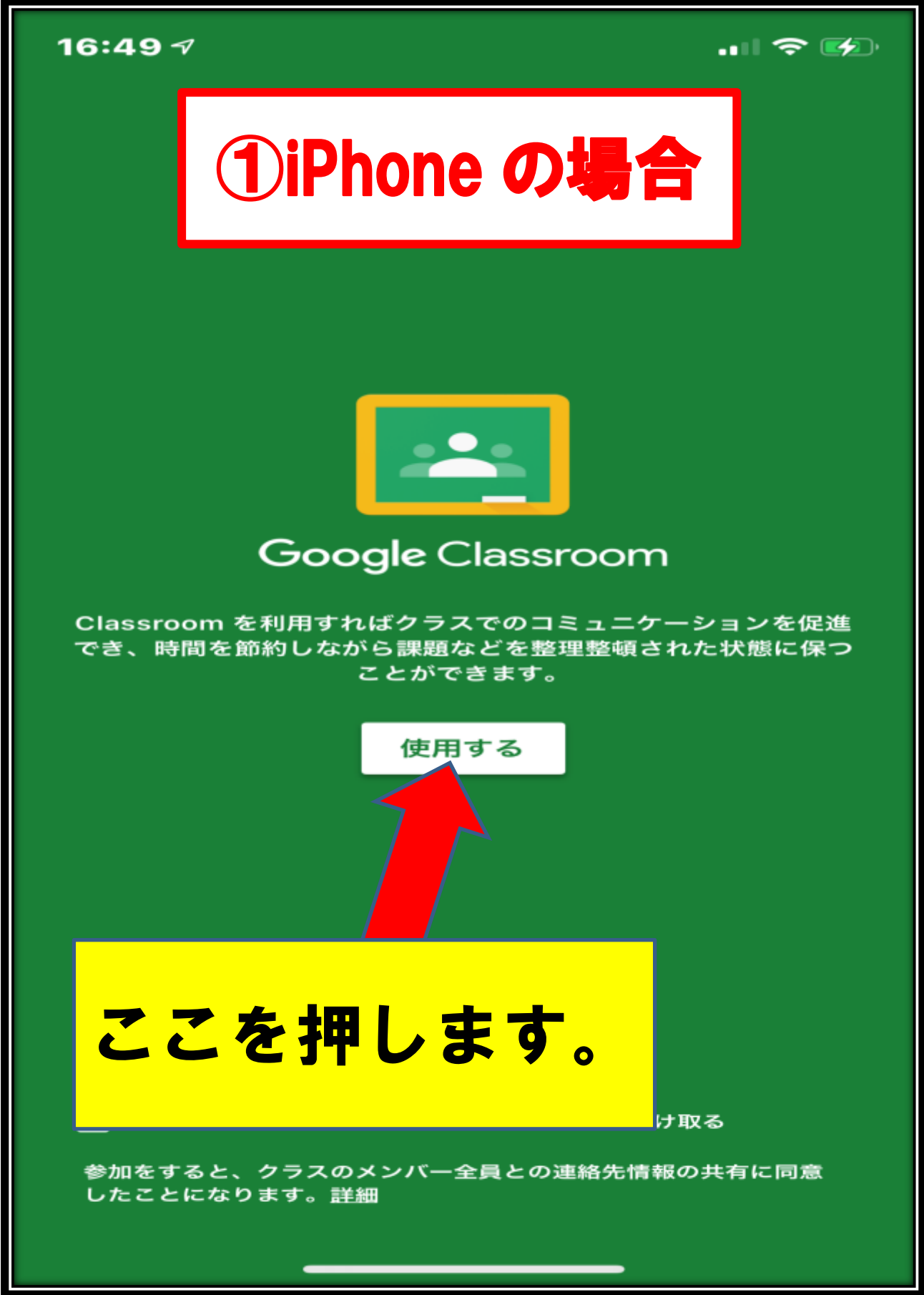

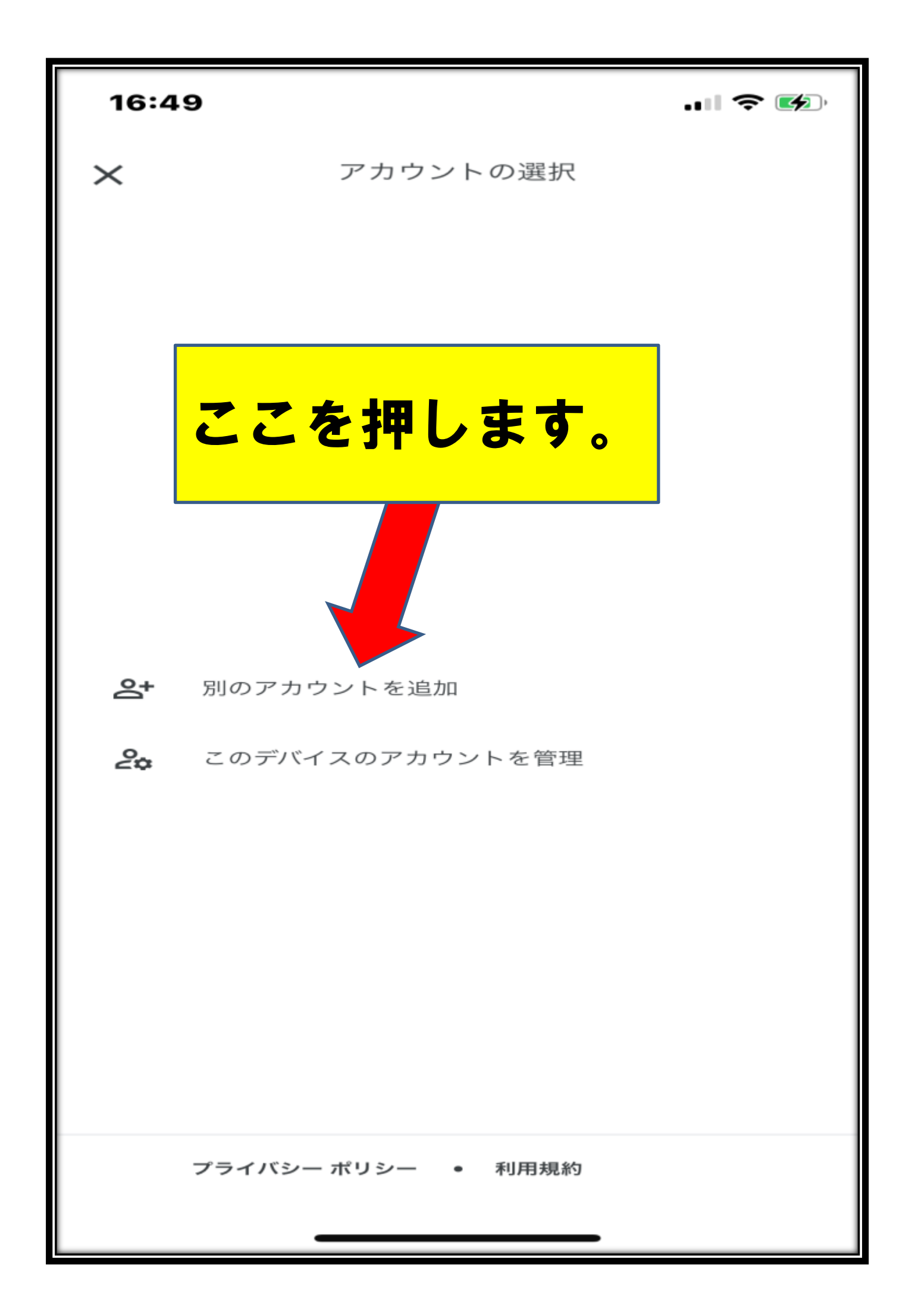

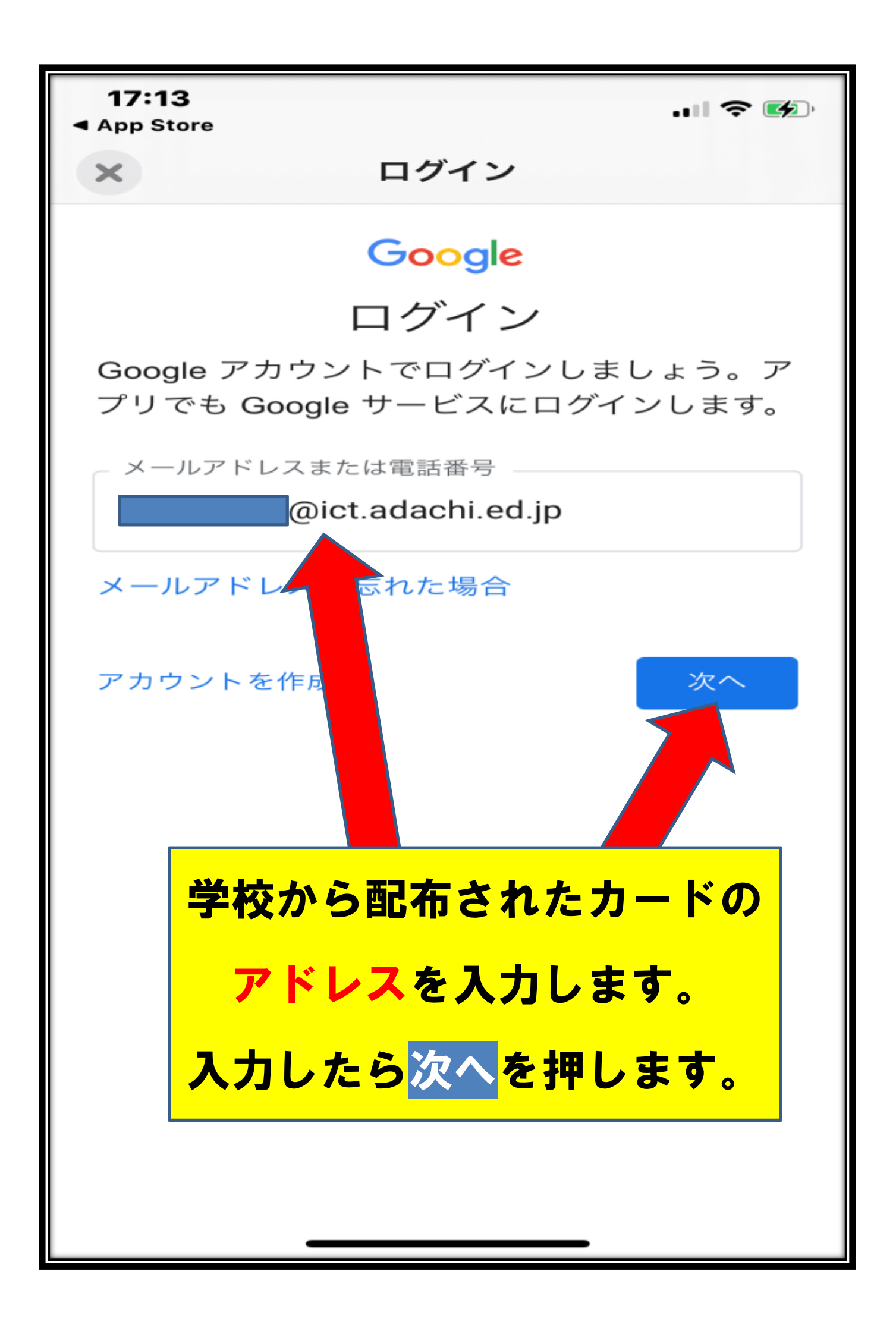

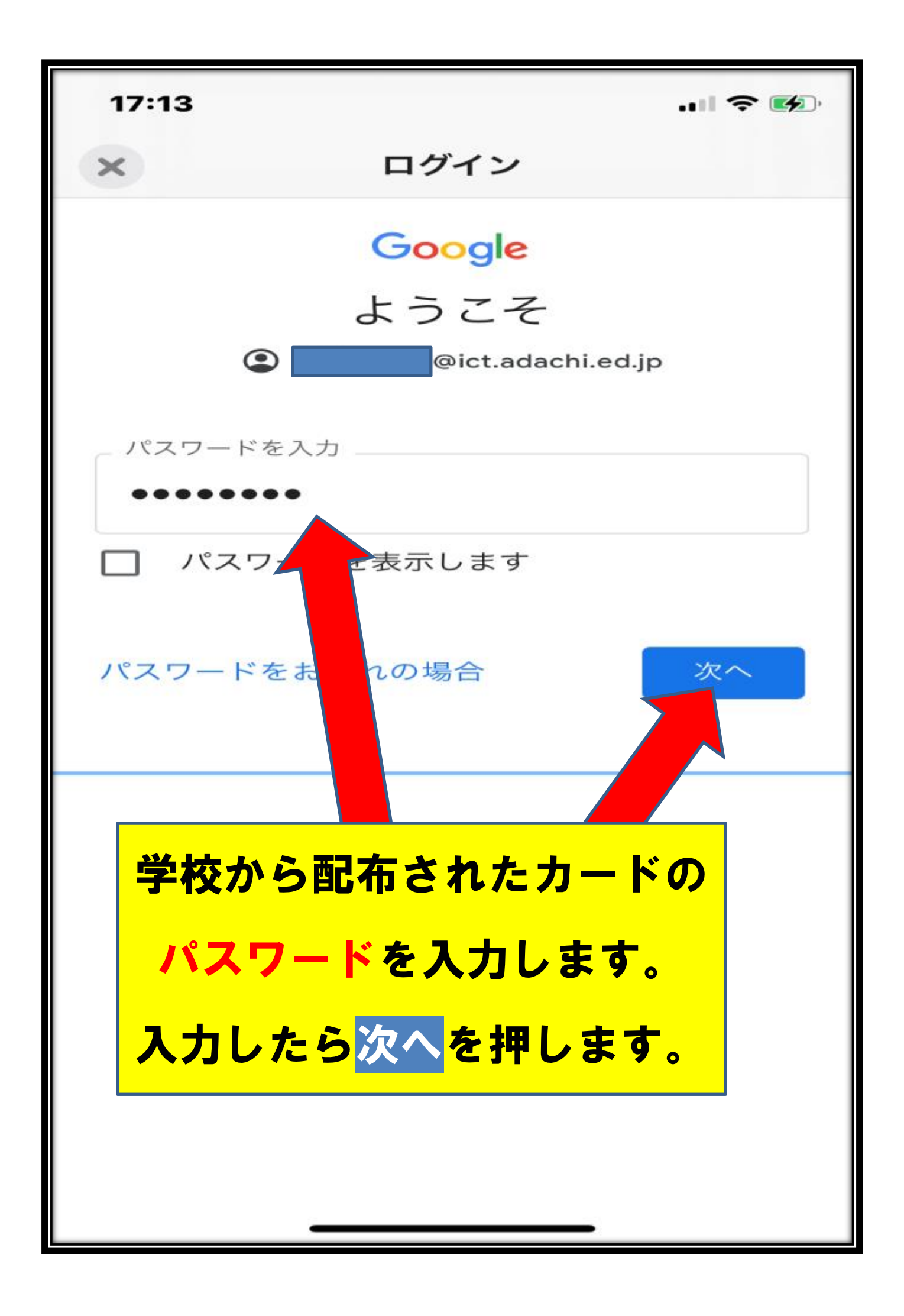

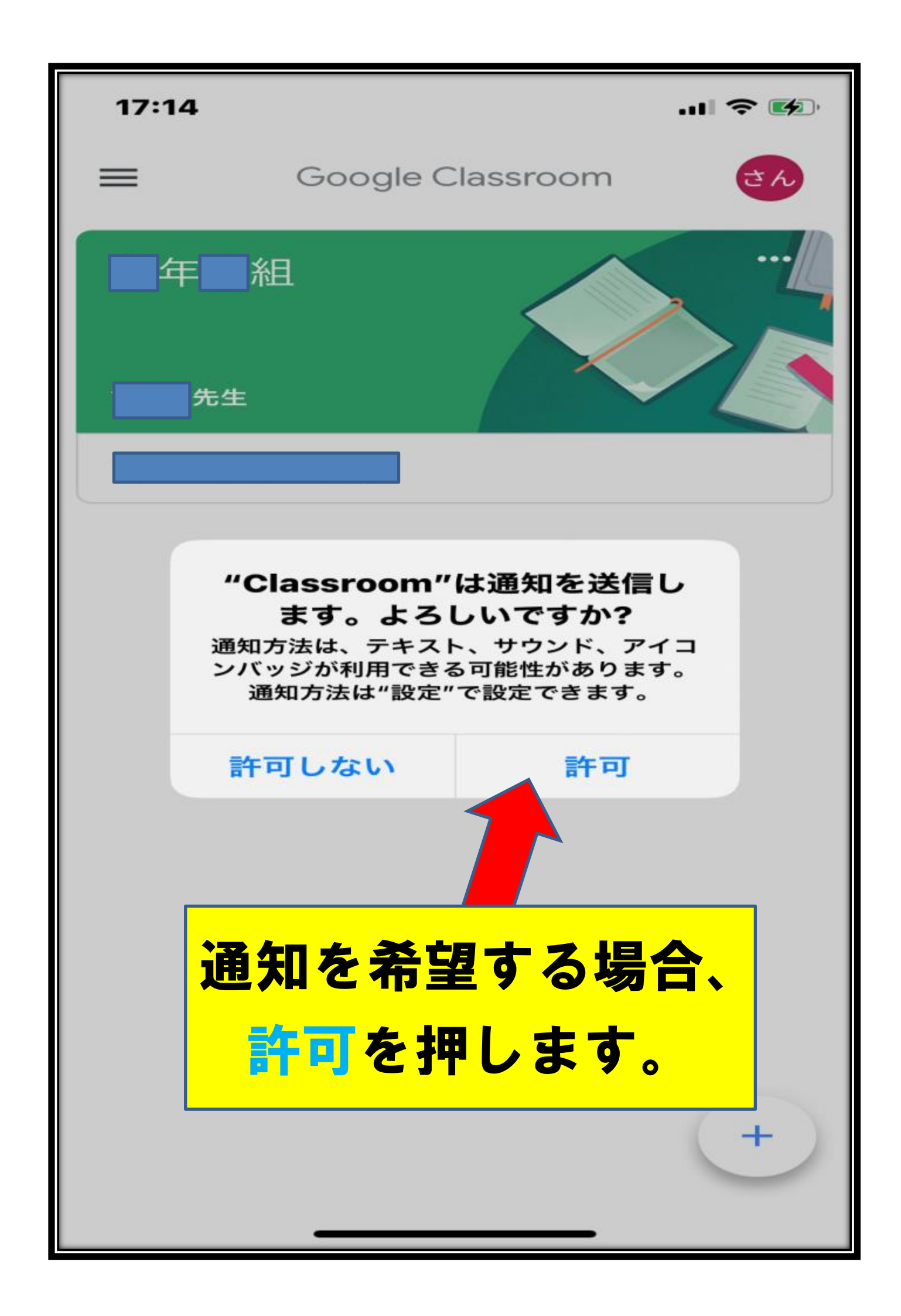

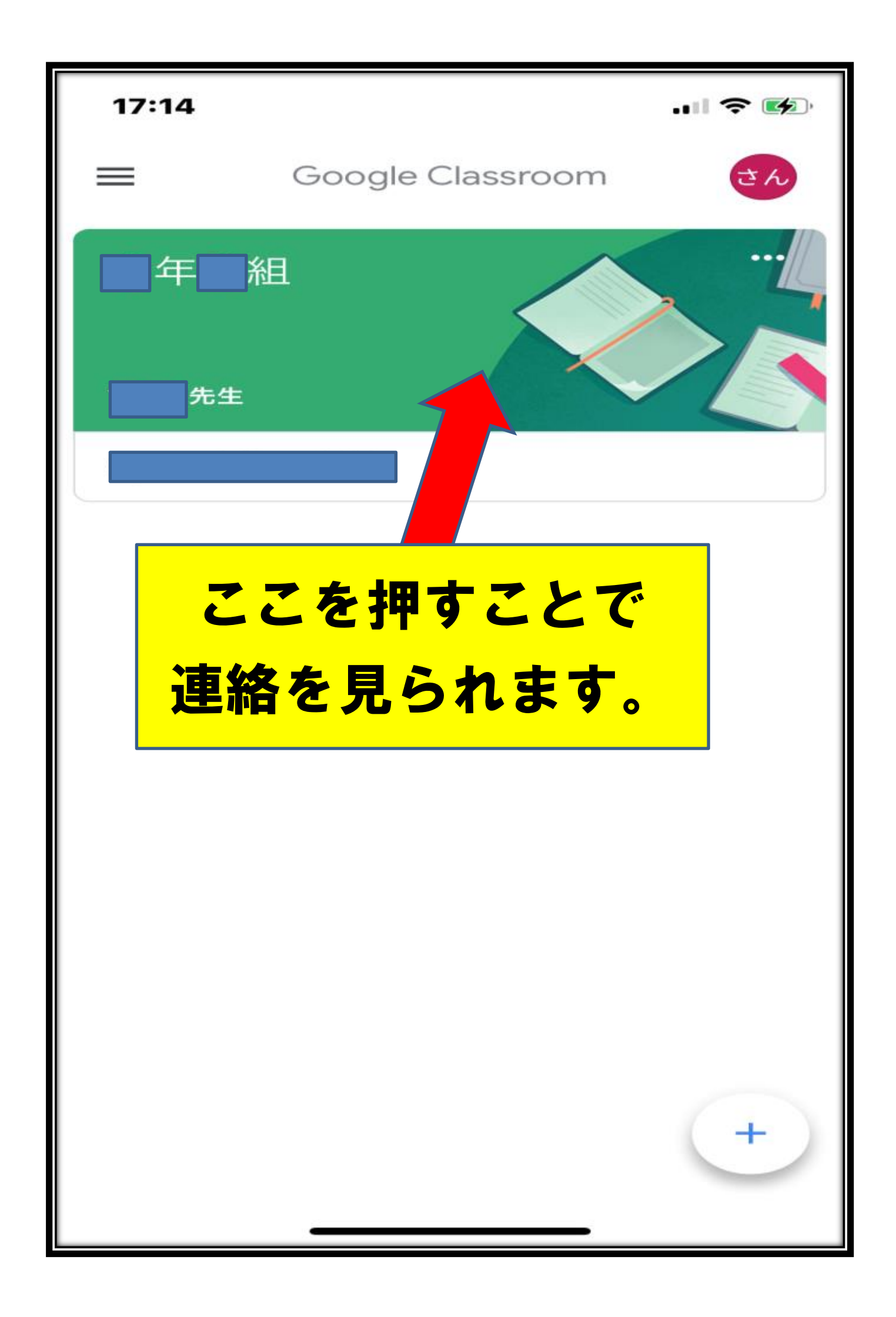

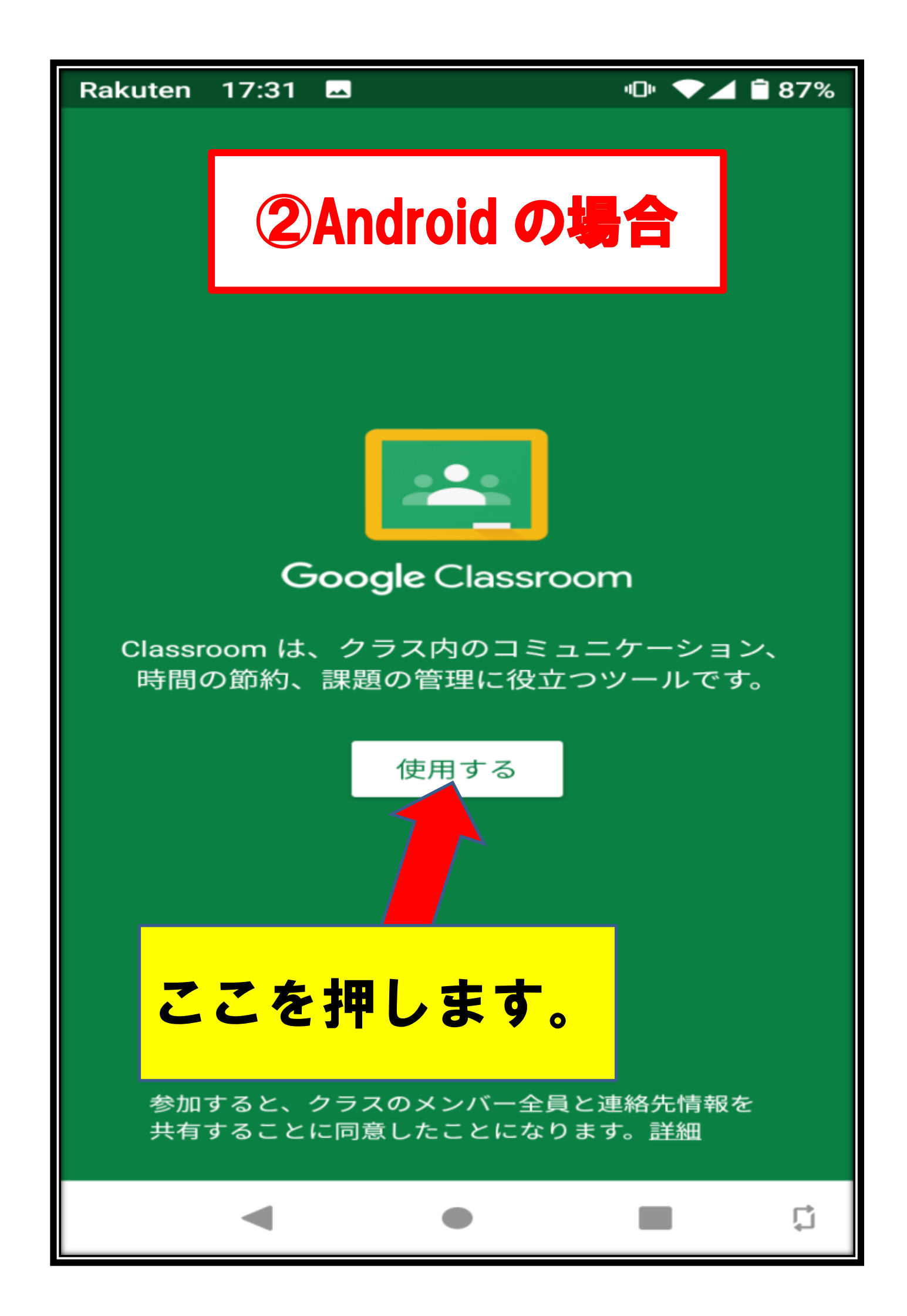

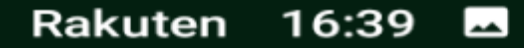

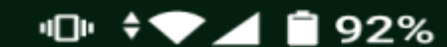

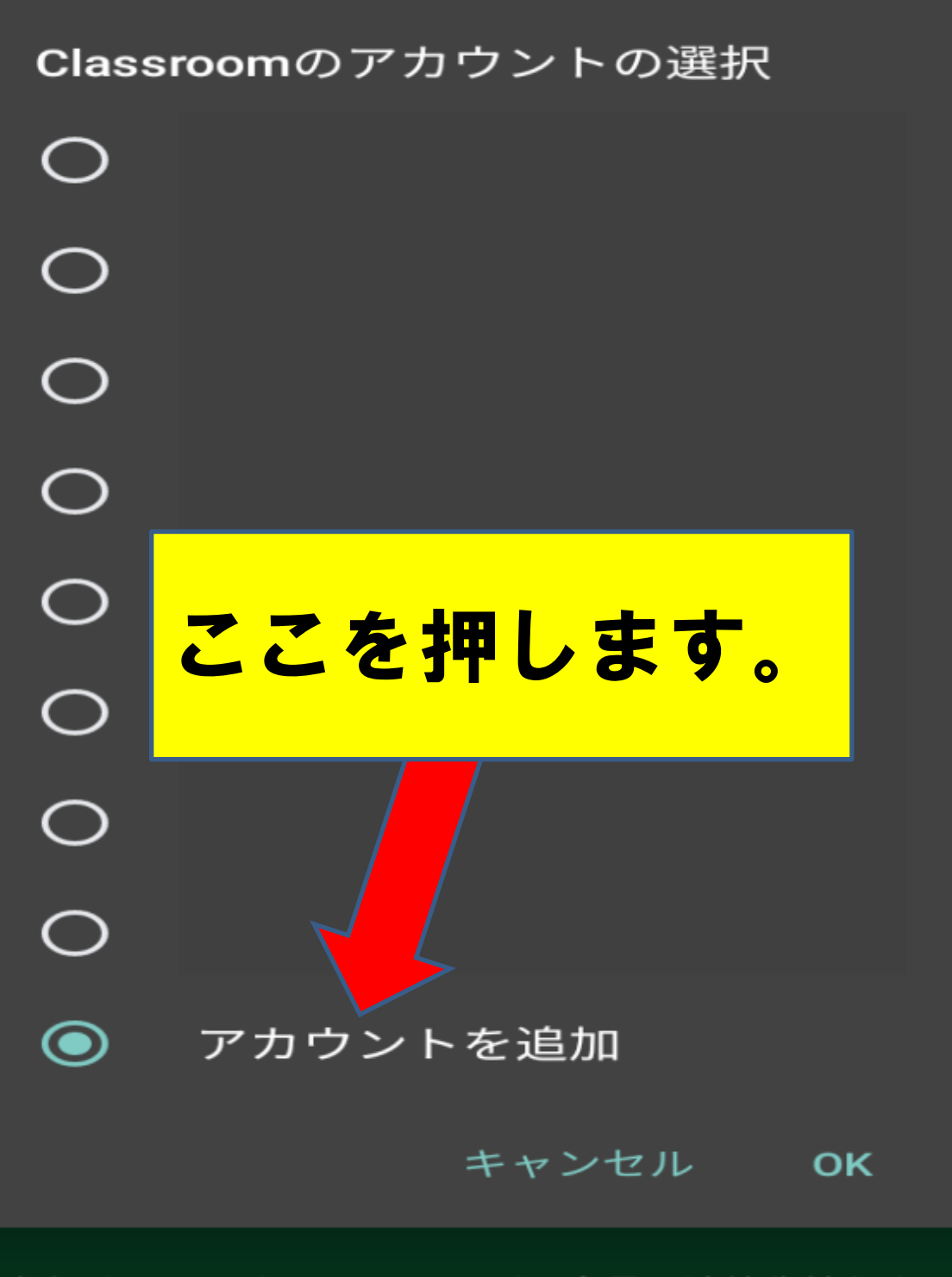

参加すると、クラスのメンバー全員と連絡先情報を 共有することに同意したことになります。<u>詳細</u>

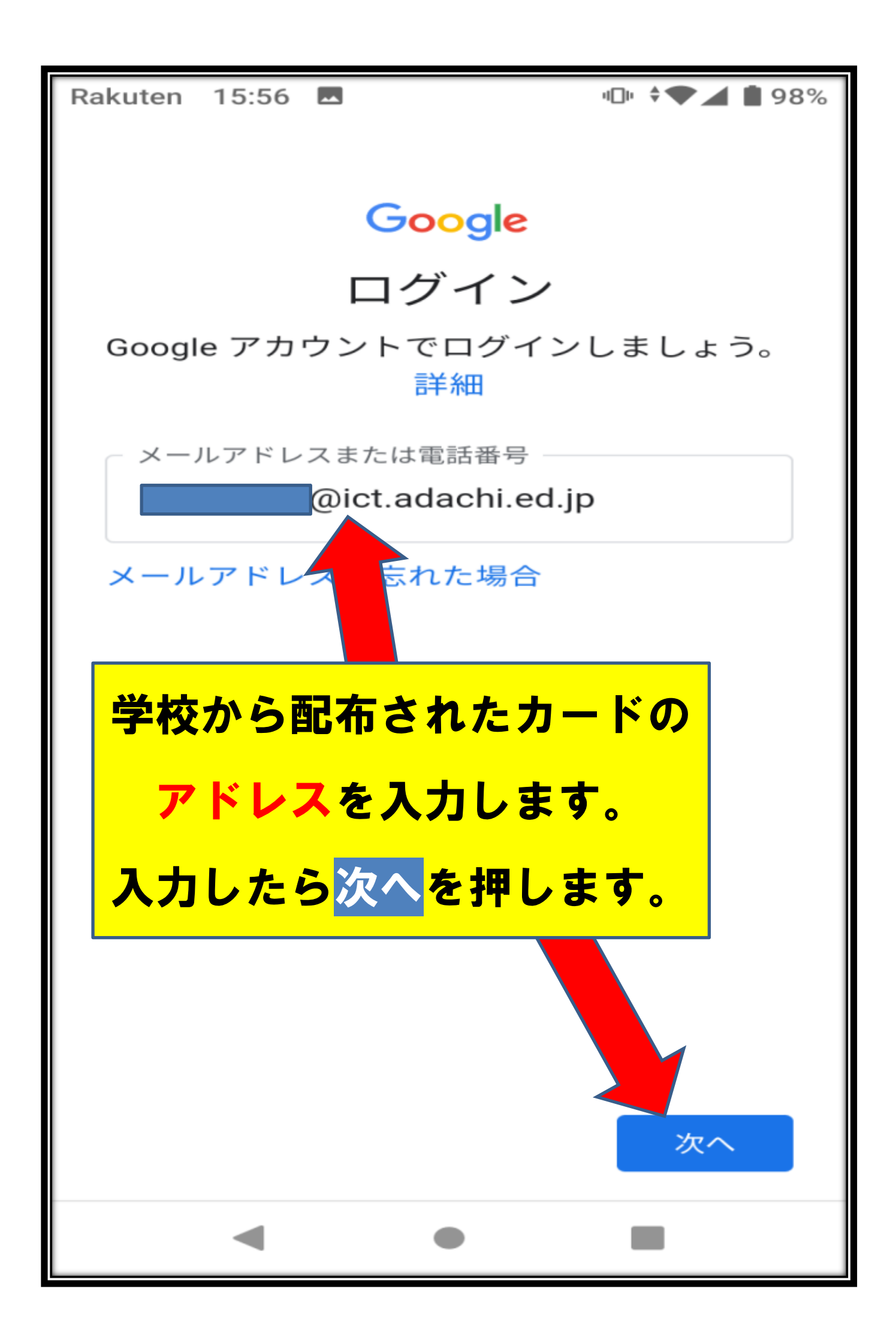

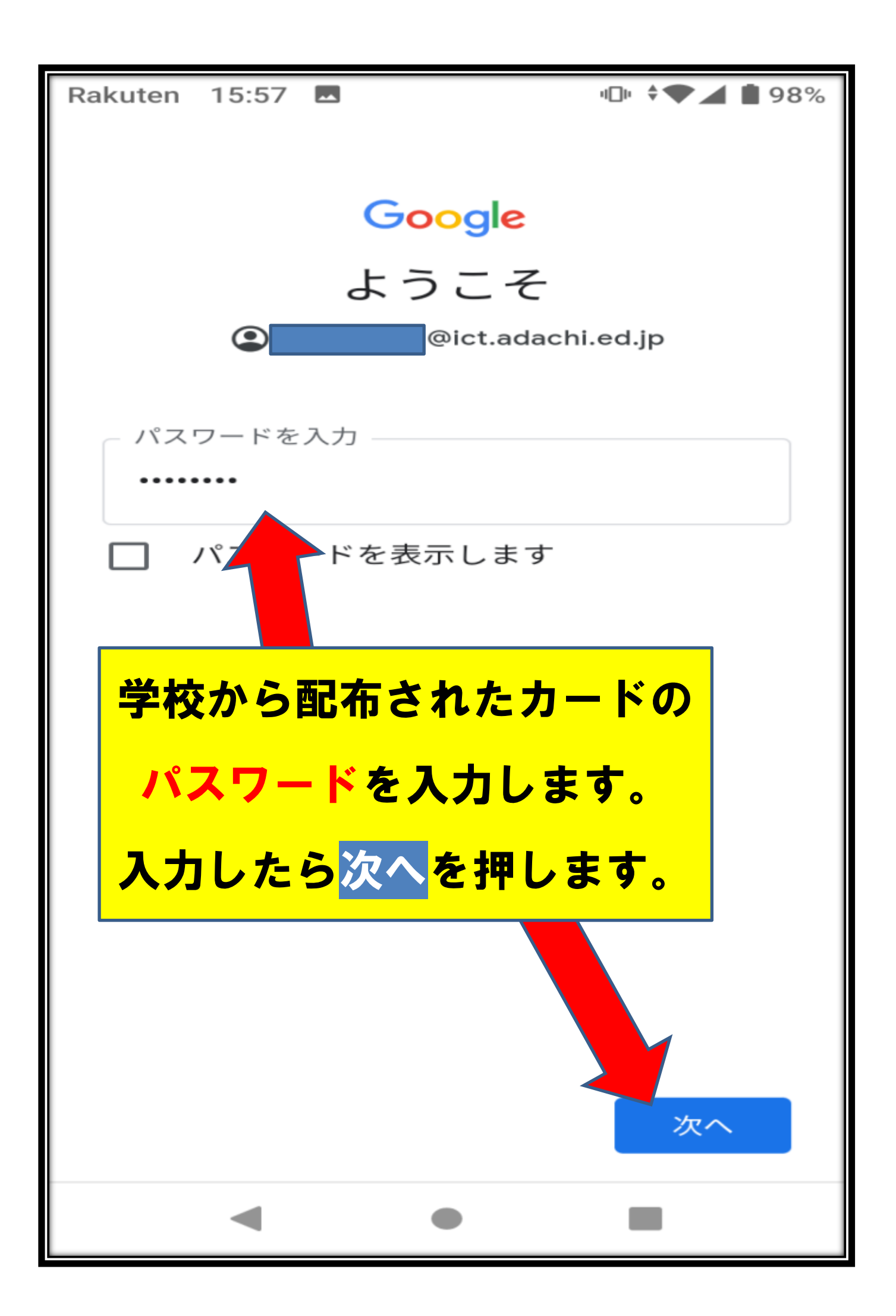

Rakuten 15:57 🗖

•□• \$▼⊿ ∎ 98%

## Google ようこそ @ict.adachi.ed.jp

Google では、サービスをご利用になる際の注 意点をご理解いただけるよう

Google 利用規約を公開しています。[同意する] をクリックすると、この規約に同意したことになります。

Google Play 利用規約にも同意すると、アプリの検索や管理を行えるようになります。

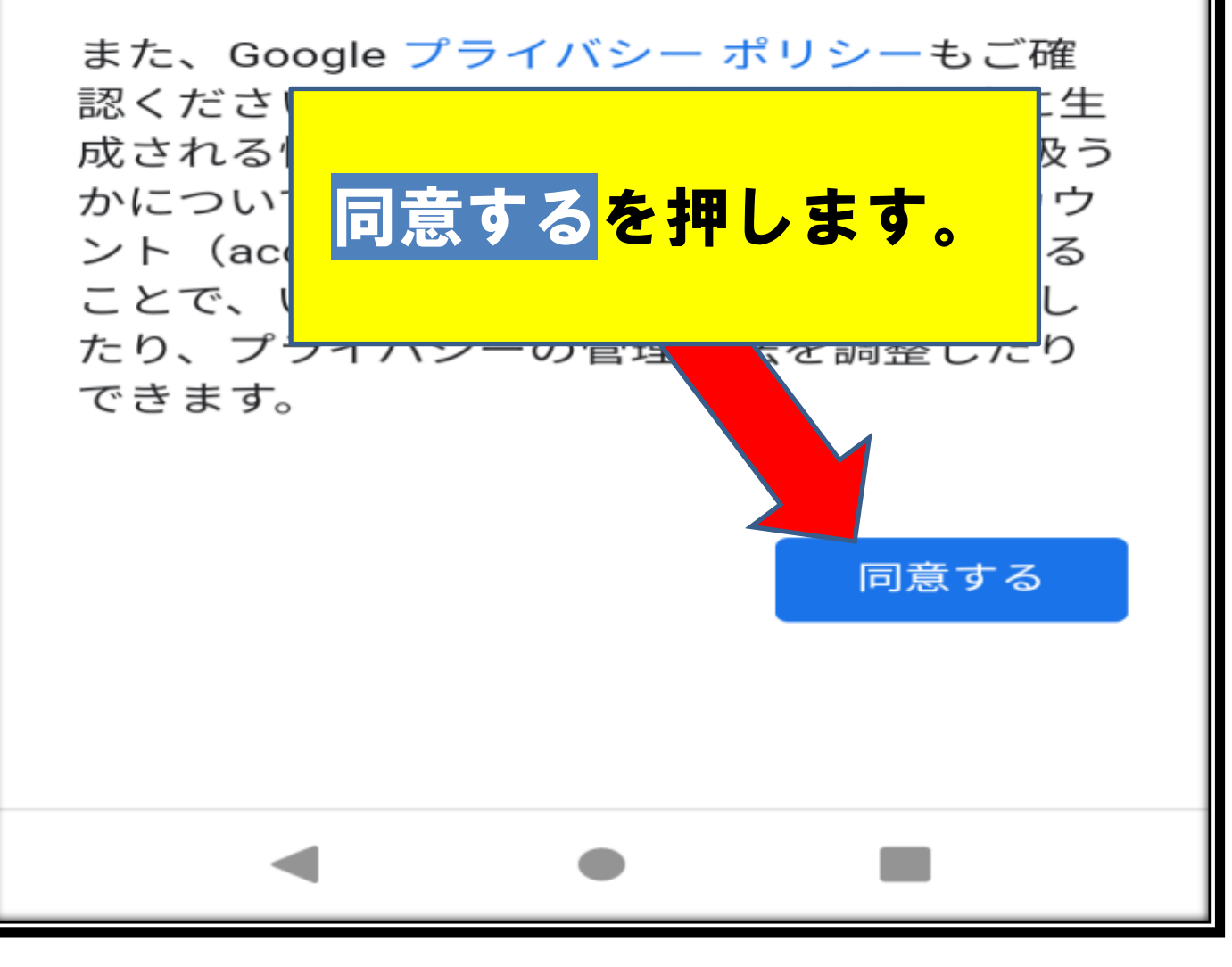

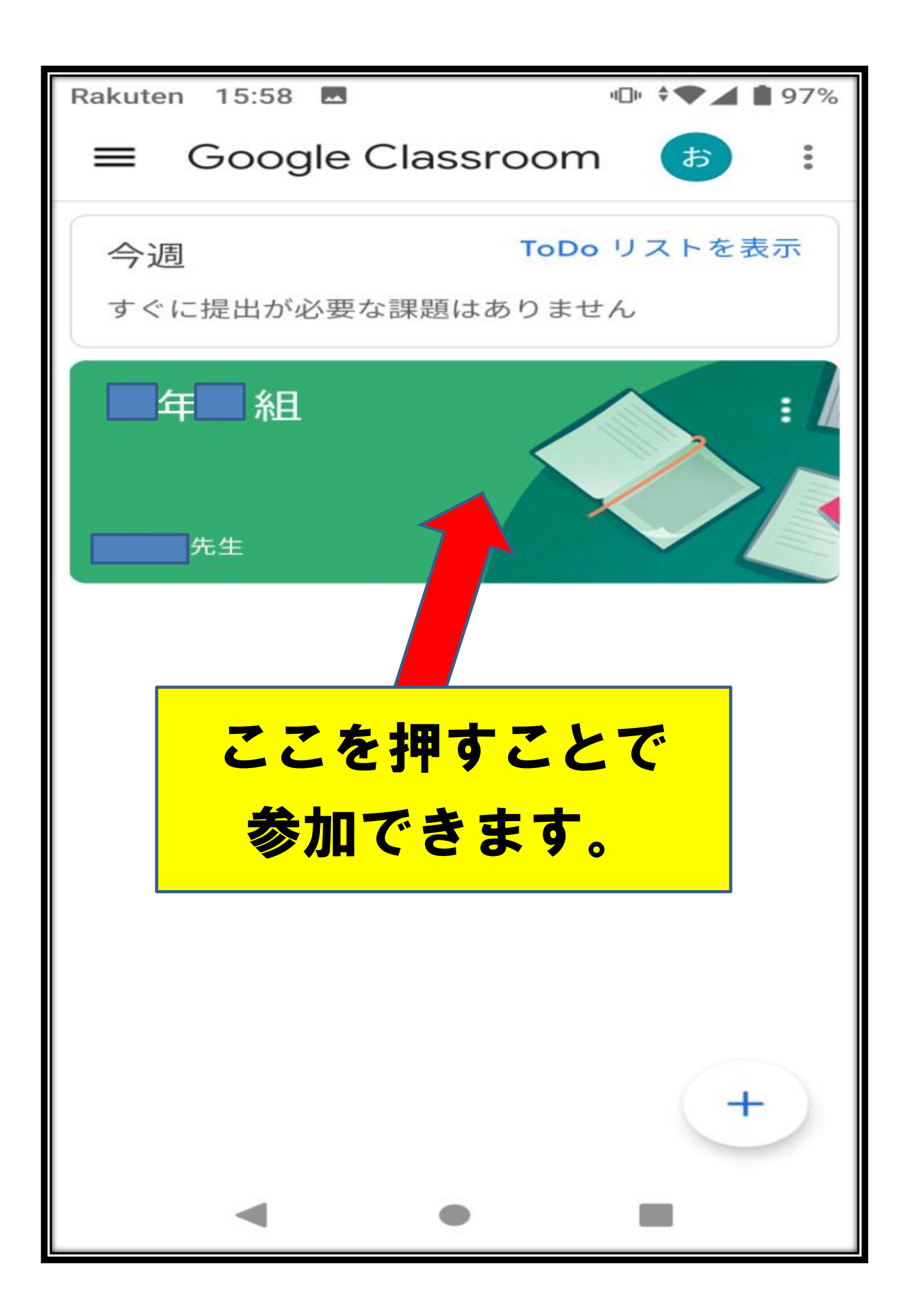

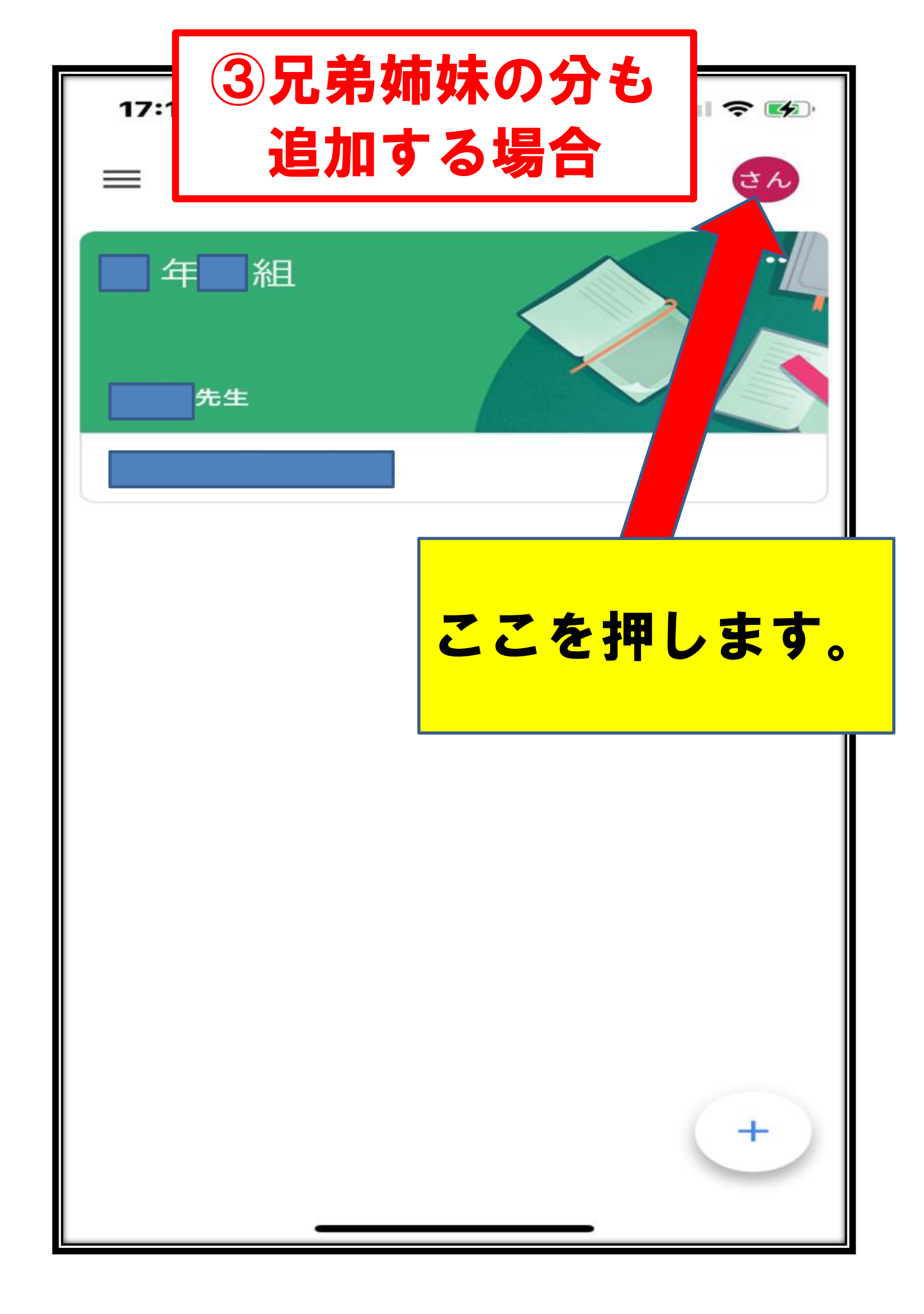

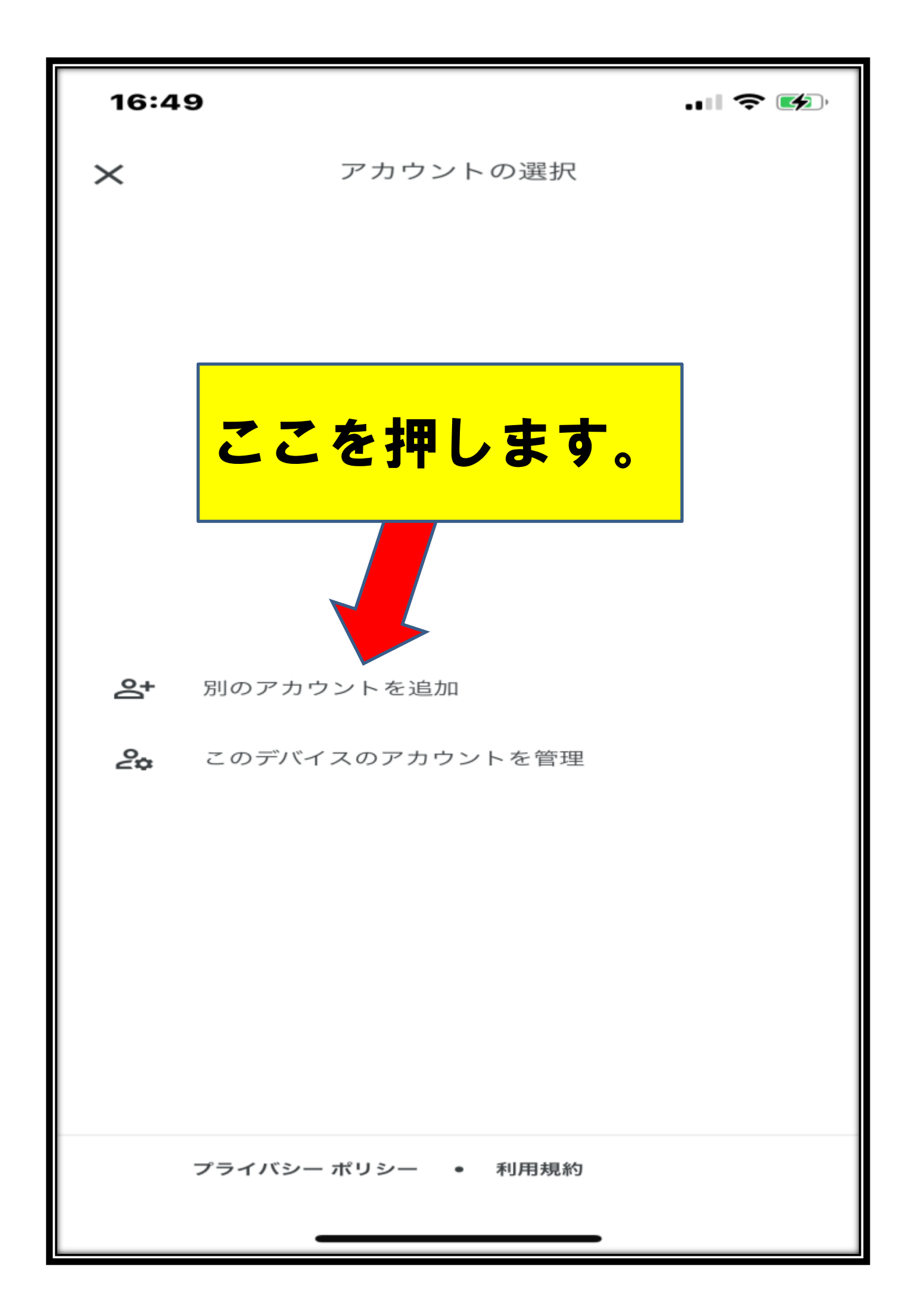

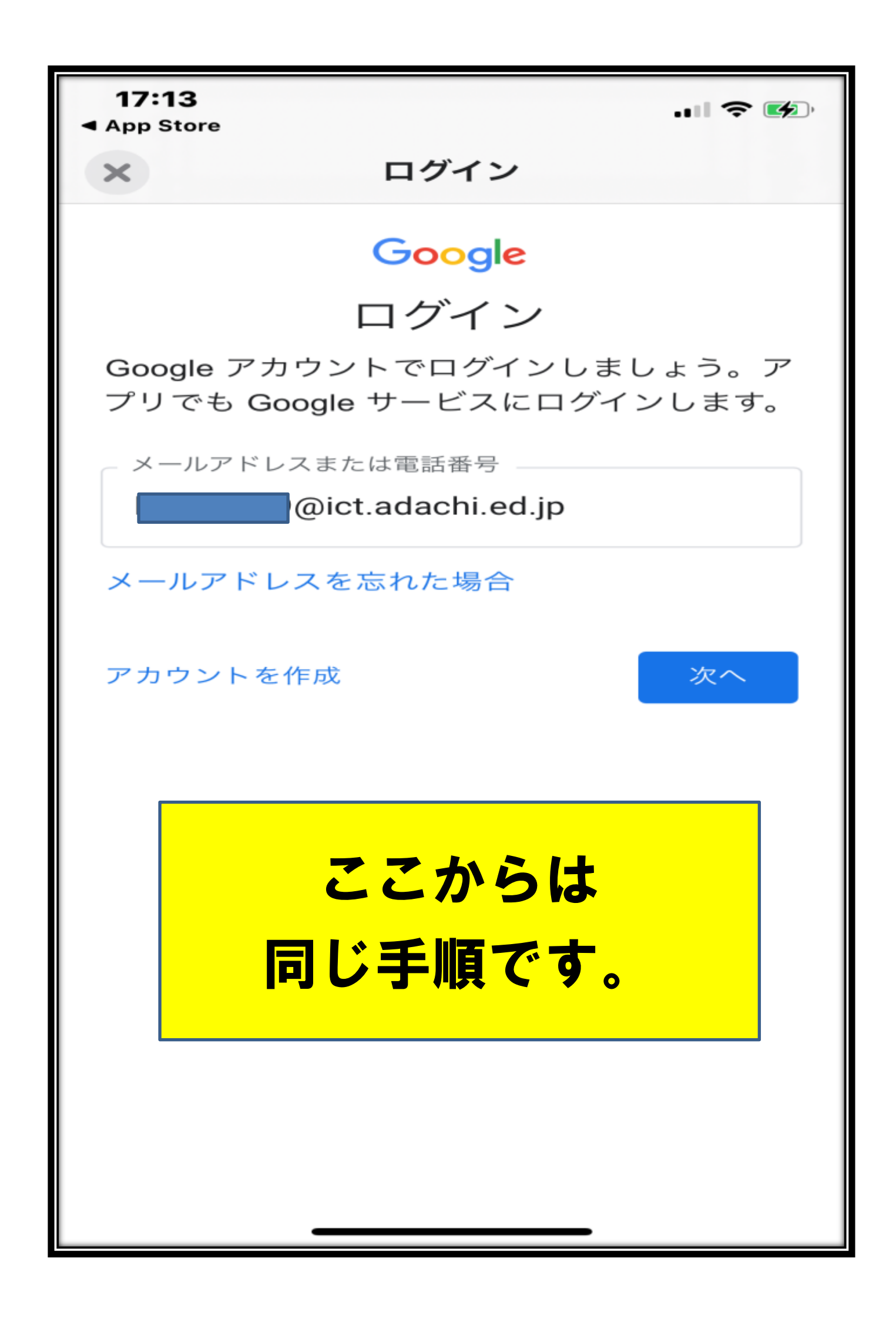

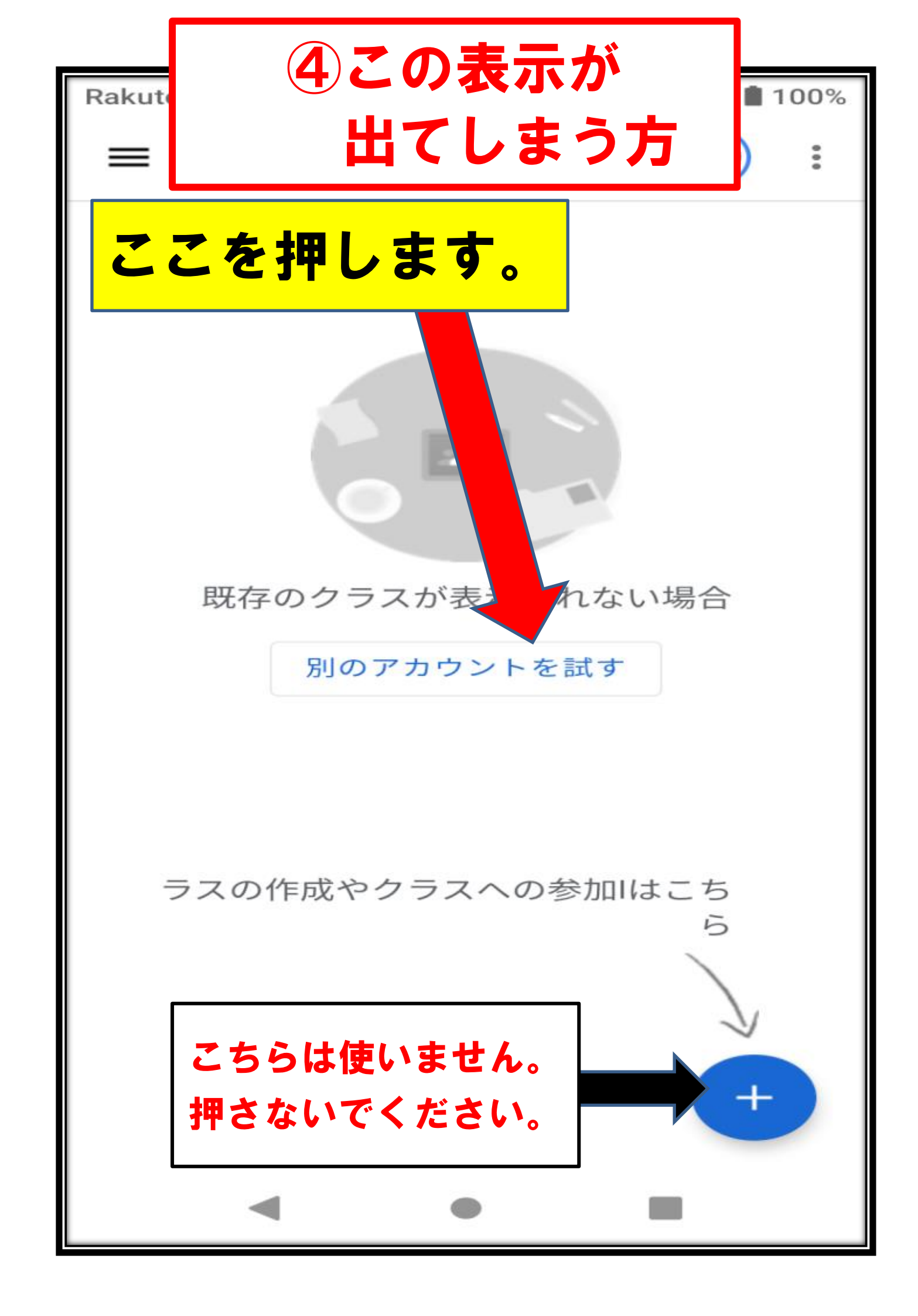

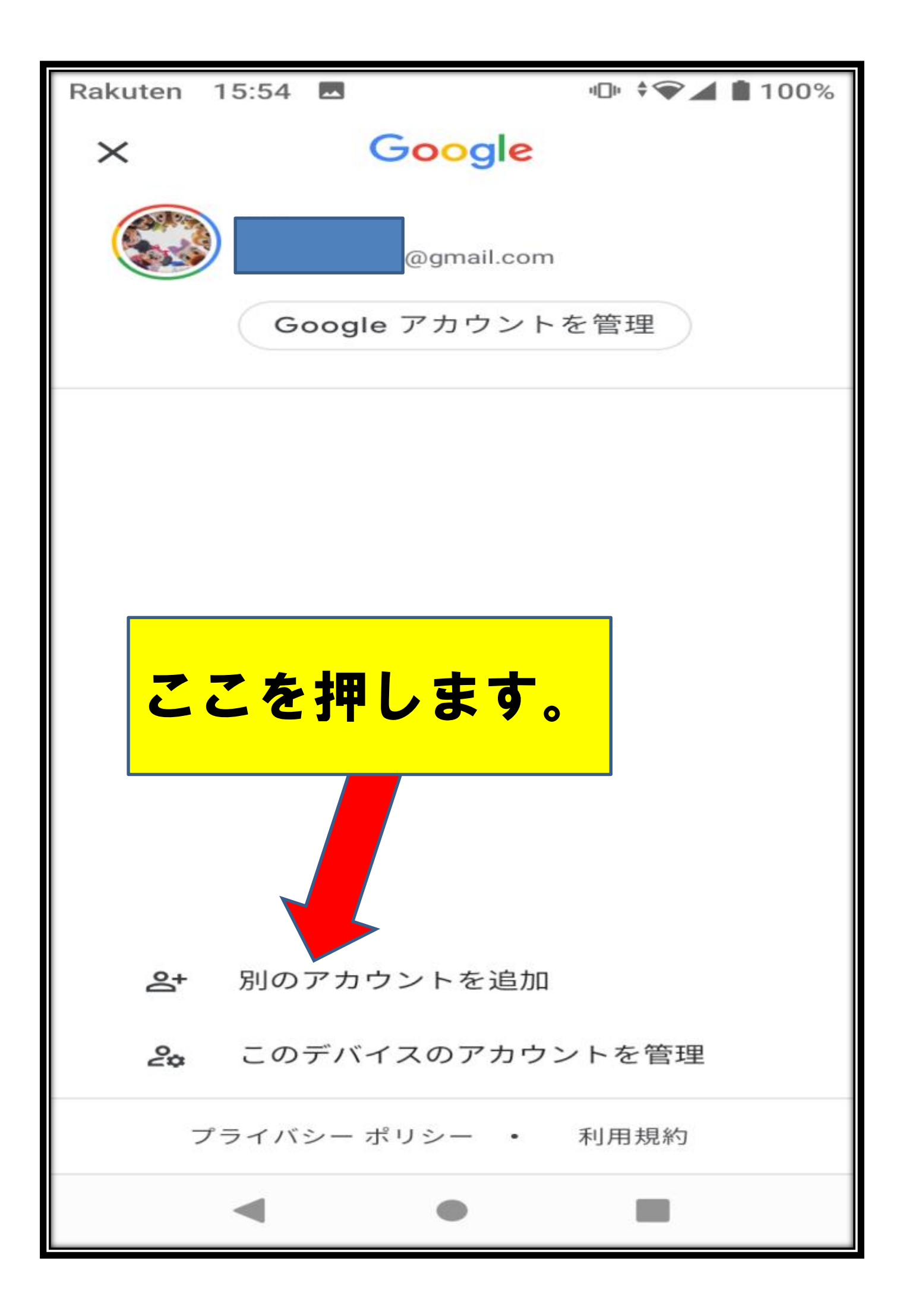

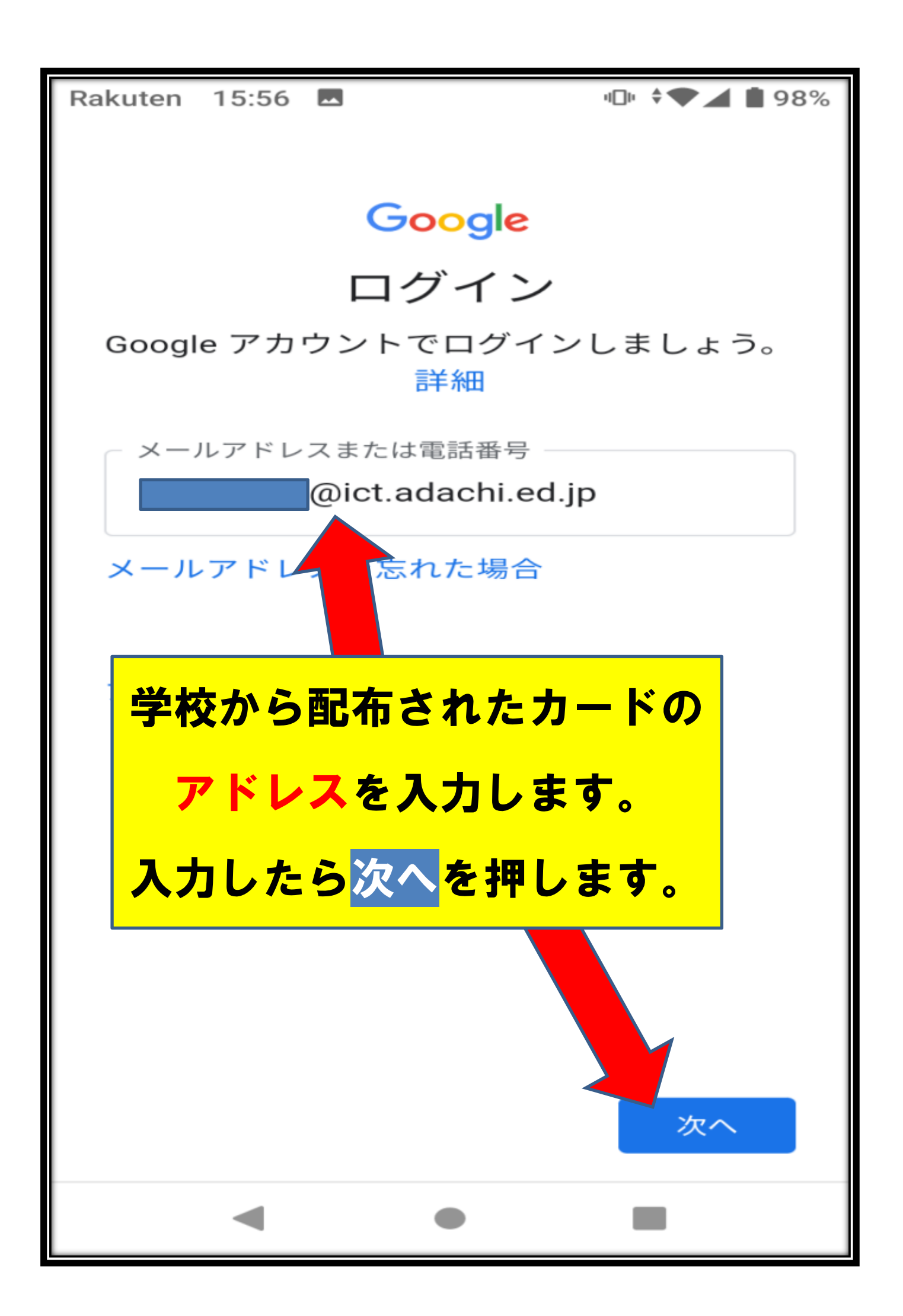

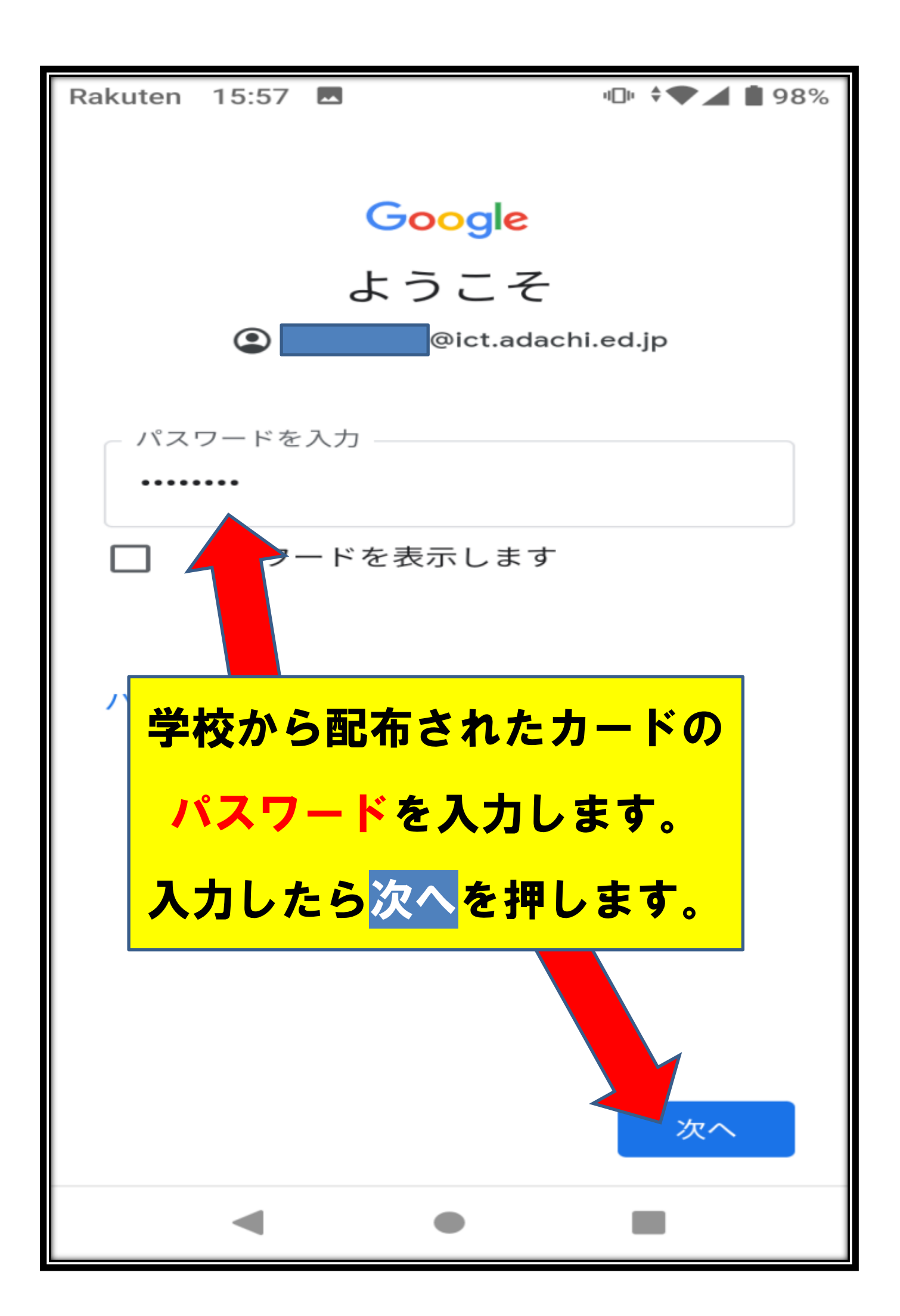

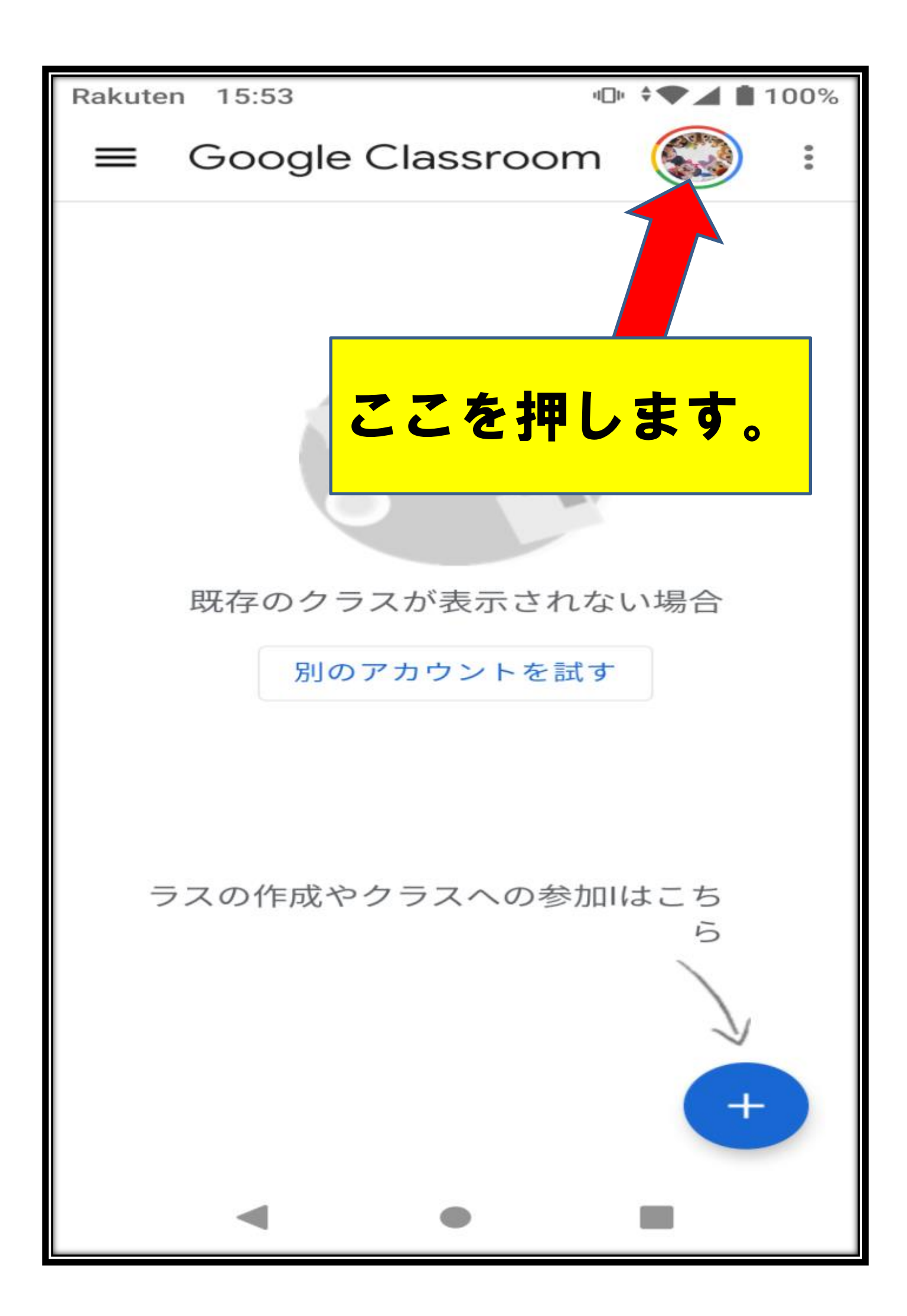

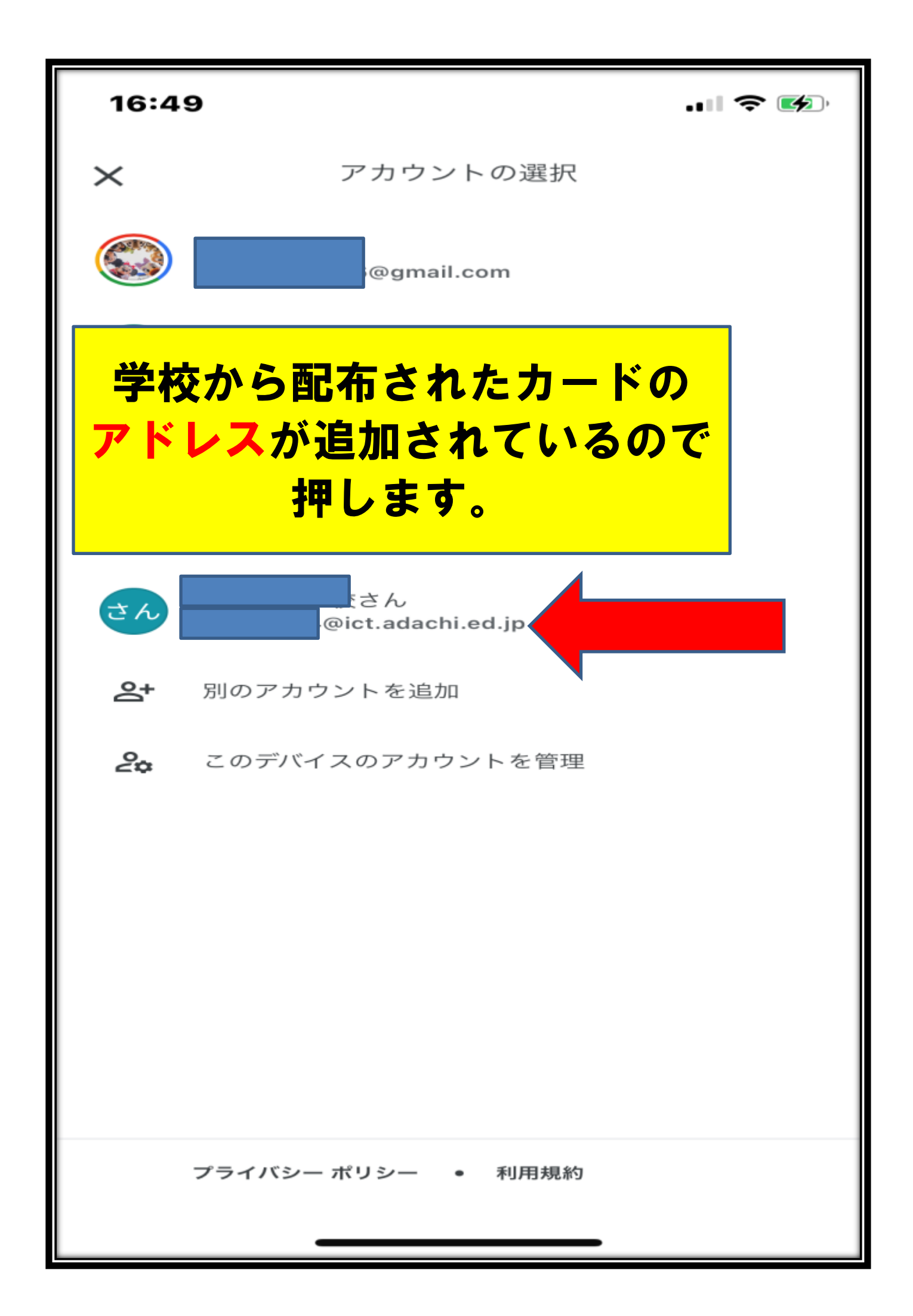

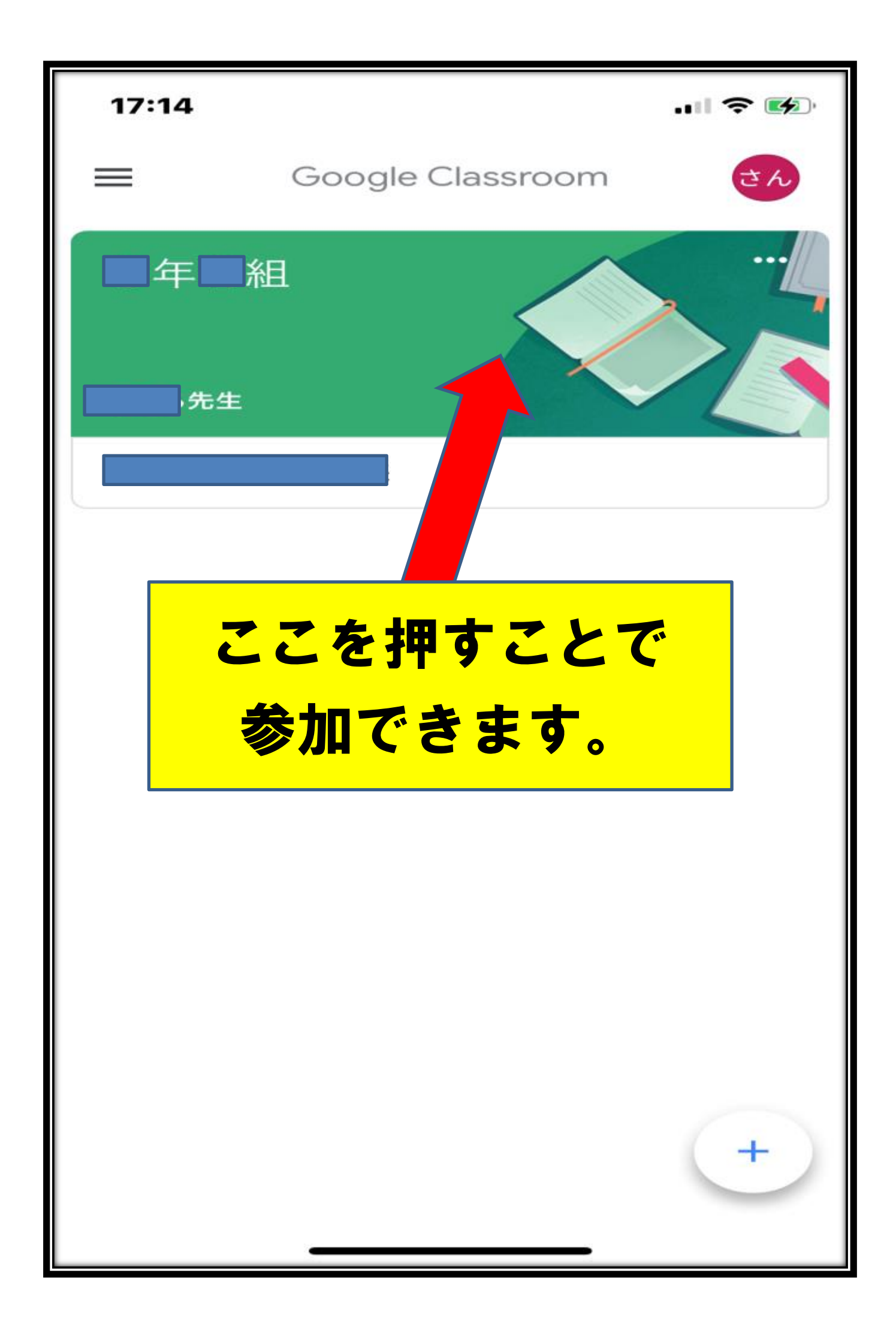